## II. Paper submission

## 1. Login EDAS

https://www.edas.info/

| 🔛 EDAS Login |                                                                                                    |
|--------------|----------------------------------------------------------------------------------------------------|
|              | Your email address<br>Password<br>Log on<br>If you cannot remember your password, you can reset your password.<br>If you do not have an EDAS login, you can reset your password.<br>If you do not have an EDAS login, you can reset your password.<br>EDAS uses cookies to keep you logged in.<br>If you have difficulties, please contact help@edas.info. Documentation and other background<br>information can be found here. |

# 2. Select "Submit paper"

| ED<br>AS          | Home - Submit paper Travel grants Register My Help |
|-------------------|----------------------------------------------------|
| EDAS Co           | onference and Journal Management System            |
| Click on the menu | items above to submit and review papers.           |

3. Find "SAMCON 2025" from the list of "Conferences accepting submissions".

| ED<br>AS Home - Submit paper Travel grants Register My                                                                             | ▼ Help                        |                                                                                                    |
|----------------------------------------------------------------------------------------------------|-------------------------------|----------------------------------------------------------------------------------------------------|
| Conferences accepting submissions<br>Dates listed are deadlines for registering papers for the track or sub-conference<br>expired. | . If tracks or subconferences | : have several different deadlines, the range is shown. All deadlines are As                              |
| Name of conference or journal Search                                                                                               |                               |                                                                                                    |
| Area ‡                                                                                                    | Conference                    | Name                                                                                                    |
| Communications, Computer networks, Electrical and computer engineering                                                             | JSAC-xURLLC6G-23              | IEEE JSAC Special Issue on xURLLC in 6G: Next Generation Ultra-Reliable and Low-Latence<br>Communications |
| Communications, Computer networks - sensor, Entrepreneurship and innovation, Radio<br>communications, Wireless communications      | WPMC'22                       | 2022 25th International Symposium on Wireless Personal Multimedia Communications<br>(WPMC)                |
| Wireless communications                                                                                                    | NGNA-2022                     | 2022 Workshop on Next Generation Networks and Applications                                                |
| Communications, Computer networks, Information Systems, Satellite and space communications, Wireless communications                | MILCOM 2022                   | MILCOM 2022 - 2022 IEEE Military Communications Conference (MILCOM)                                       |
| Computing & Communications                                                                                                    | MILCOM 2022 - 5G<br>Workshop  | MILCOM 2022 - 5G Military Communications: Open Modular Architectures, Testbeds, an<br>Cybersecurity       |
| Electrical and computer engineering                                                                                                | JEEE DTPI 2022                | 2022 IEEE 2nd International Conference on Digital Twins and Parallel Intelligence (DTPI)                  |
| Computing & Communications                                                                                                    | IEEE UIC 2022                 | The 2022 IEEE International Conference on Ubiquitous Intelligence and Computing                           |

# 4. Click "+" (Add new paper) for "SAMCON 2025"

 
 SAMCON 2025
 The 11th IEE International Workshop on Sensing, Actuation, Motion Control, and Optimization 2025
 Massue, Japan Mar 21, 2025
 Dec 6 - Feb 19, 2025

Otherwise, directly access from the following URL. https://edas.info/newPaper.php?c=33175

#### 5. Select a track you want to submit a paper.

| SAMCON 2025 | TT1: Sensing and Its Applications        | This is the track for submission of "oral" manuscripts in the area of sensing and its applications.        |
|-------------|------------------------------------------|----------------------------------------------------------------------------------------------------|
| SAMCON 2025 | TT2: Actuation and Its Applications      | This is the track for submission of "oral" manuscripts in the area of actuation and its applications.      |
| SAMCON 2025 | TT3: Control Theory and Its Applications | This is the track for submission of "oral" manuscripts in the area of control theory and its applications. |
| SAMCON 2025 | TT4: Automotive Systems                  | This is the track for submission of "oral" manuscripts in the area of automotive systems.                  |
| SAMCON 2025 | TT5: Robotics and Mechatronics           | This is the track for submission of "oral" manuscripts in the area of robotics and mechatronics.           |
| SAMCON 2025 | TT6: Human Interaction                   | This is the track for submission of "oral" manuscripts in the area of human interaction.                   |

## 6. Register your paper's information

| Title of paper                                                                                           |
|----------------------------------------------------------------------------------------------------|
|                                                                                                    |
|                                                                                                    |
|                                                                                                    |
|                                                                                                    |
|                                                                                                    |
| Keyword 1 (required)                                                                                     |
| Keyword 2 (required)                                                                                     |
| <br>                                                                                                    |
| Keyword 3 (required)                                                                                     |
| Keyword 4 (optional)                                                                                     |
|                                                                                                    |
| Keyword 5 (optional)                                                                                     |
| Fill in presenter name                                                                                   |
|                                                                                                    |
| Fill in contact person (name and email)                                                                  |
| Is presenter under 35 years old?                                                                         |
| Paper abstract (between 10 and 200 words) [length not checked, since you are chair]                      |
|                                                                                                    |
|                                                                                                    |
|                                                                                                    |
|                                                                                                    |
| Diasco coloct a total of bolywoon 0 and 2 tonics                                                         |
| Sensing and Its Applications (choose 1)                                                                  |
| Sensors and Advanced Sensing Techniques                                                                  |
| Signal Processing Techniques     Diagnosis and Monitoring Techniques                                     |
| <ul> <li>Vision Systems</li> </ul>                                                                       |
| O Sensor Fusion and Sensor Network                                                                       |
| <ul> <li>chair only: Ignore paper title and abstract problems</li> <li>Add yourself as author</li> </ul> |
|                                                                                                    |

## 7. Select a PDF file of your paper and upload the file from "**Review manuscript**"

Click the icon for upload (Example of SAMCON 2023)

| All authors must be added to the paper record. You can add authors or upload the manuscript. |            |                                                                                                    |  |
|----------------------------------------------------------------------------------------------|------------|----------------------------------------------------------------------------------------------------|--|
| ×June Δ C D B C                                                                              |            |                                                                                                    |  |
| Property                                                                                     | Change Add | Value                                                                                                    |  |
| Conference and track                                                                         |            | The 9th IEEJ International Workshop on Sensing, Actuation, Motion Control, and Optimization 2023 - P1: Sensing and Its Applications |  |
| Authors                                                                                      | €≰≪        | Drag to change order Name ID Edit Flag Affiliation (edit for paper) Email Country Email Delete                                      |  |
| Title                                                                                        | C          | Test Submission for SAMCON 20223                                                                                                    |  |
| Abstract                                                                                     | ď          | Test Test Test Test Test                                                                                                    |  |
| Keywords                                                                                     | Ľ          | test); test2; test3                                                                                                    |  |
| Is presenter under 35 years old?                                                             | ď          | ×                                                                                                    |  |
| Fill in presenter name                                                                       | ď          |                                                                                                    |  |
| Fill in contact person (name and email)                                                      | ď          |                                                                                                    |  |
| Topics                                                                                       | C          | Sensing and Its Applications: Sensors and Advanced Sensing Techniques.                                                              |  |
| Appears in attendee proceedings and digital library proceedings?                             | Ľ          | neither; paper status excluded                                                                                                    |  |
| Status                                                                                       | 8          | Pendie to manuscript)                                                                                                    |  |
| Notes                                                                                        | C (        |                                                                                                    |  |
| Copyright form                                                                               | <b>•</b>   |                                                                                                    |  |
| Review manuscript                                                                            | Æ          | Can upload 6 pages (type) until track deadline of Jan 11. 2023 00:59 Asia/Tokyo.                                                    |  |
| Final manuscript                                                                             | æ          | Can upload 6 pages (type) until track deadline of Feb 14, 2023 00:59 Asia/Tokyo.                                                    |  |

Select a PDF file of your paper and upload the file (Example of SAMCON 2022)

|      | To convert other file formats, such as Microsoft Word, to PDF, you can use online services. Examples include Adobe, PDFonli |
|------|----------------------------------------------------------------------------------------------------|
|      | C C                                                                                                    |
| Yo   | u can now upload your review manuscript for Test Submission for SAMCON 20223 until Jan 11, 2023 00:59 Asia/Tokyo.           |
| Yo   | u can upload PDF files, formatted as US letter size (8.5 by 11 inches) or A4 size (210 x 297 mm).                           |
| Th   | e file cannot be larger than 5 MB.                                                                                          |
| Th   | e review manuscript you are uploading should not be longer than 6 pages.                                                    |
| ~    | Send email notification to authors                                                                                          |
| File | e name                                                                                                    |
| 5    | ファイルを選択 選択されていません                                                                                                    |
| 0    | or, alternatively, URL for file (e.g., YouTube, Dropbox, Box or Google Drive; do not use directory URLs)                    |
|      |                                                                                                    |
|      | Jpload PDF                                                                                                    |

\* Details: Instructions for Authors https://edas.info/doc/authors.html